# Novinky v programe MSklad 1.50

## Automatický odhad Nutričných hodnôt a Finančnej bilancie

<u>Popis:</u> Potrebujete zostaviť jedálniček presne podľa nutričných hodnôt a zároveň splniť finančný limit na potraviny? Priamo pri zostavovaní jedálnička si môžete zobraziť okno s odhadom plnenia nutričných hodnôt a finančnej bilancie, v ktorom sa hodnoty aktualizujú pri každej uskutočnenej zmene. S každou pridanou alebo zmenenou receptúrou sa odhad sám automaticky prepočíta. Ľahko tak zostavíte jedálniček, ktorý vyhovie požiadavkám na nutričné hodnoty aj finančným požiadavkám.

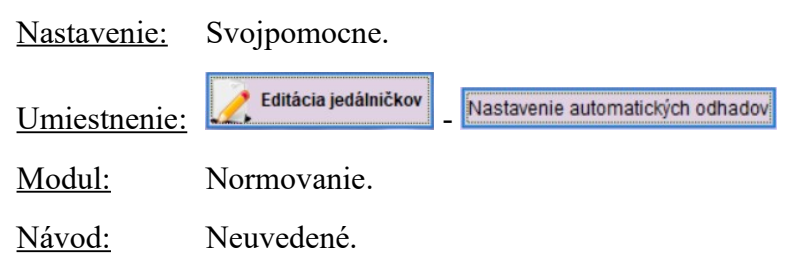

#### NH a FB pri Editáci jedálnička

| 🔀 Editácia jedálničku                 |                                                            |                    | 🚮 Odhad nutričných hodnôt 🛛 🖾    |
|---------------------------------------|------------------------------------------------------------|--------------------|----------------------------------|
| Jedálničky                            |                                                            |                    | Obdobie: 01.04.2018 - 30.04.2018 |
| Datum DenDruh jedla Poznán            | nka Názov jedálničku                                       | Cena A             | Sled.hodnota [%]                 |
| 09.04.2018 Po Raňajky 1               | Ázijská papyica                                            | 0.00               | Dialkoview 97                    |
| 09.04.2018 Po Raňajky 2               | Bageta s tuniakom                                          | -,                 | Tuby 63                          |
| 09.04.2018 Po Desiata                 | Bravčová roláda s pečeňovou plnkou                         |                    | Kys linolová (PMK n-6) 77        |
| 09.04.2018 Po Polievka                | Bageta so suchou salámou, syrom a zeleninou                |                    | Sacharidy 30                     |
| 09.04.2018 Po Mlieč.des.              | Fazuľová mliečna                                           | 0,25               | Vláknina (g) 34                  |
| 09.04.2018 Po Obed 1 MŠ               | Anglické chlebíčky                                         | 0,25               | Vápník 60                        |
| 09.04.2018 Po Obed 2                  | Karamelové mlieko                                          | 0,16               | Železo 68                        |
| 09.04.2018 Po Obed 3                  | Koložvárska kapusta                                        |                    | A vitamín 3                      |
| 09.04.2018 Po Nápoj                   | Polievka s mrazeným karfiolom so zeleninou                 |                    | B1 vitamín 58                    |
| 09.04.2018  Po  Olovrant              | Panna cotta                                                | · · ·              | B2 vitamín 90                    |
|                                       |                                                            |                    | C vitamín 48                     |
| Pridať jedálniček Zrušiť jedálničel U | ložiť vzor Vložiť vzor Skopírovať Vložiť Druh jedla všetky | Chod: všetł 🗸      | E Vitamín 61                     |
| Receptury                             |                                                            |                    | Zobraziť podrobnosti             |
| Číslo Názov receptúry                 | Norma A-F Koef, Koef, Cena                                 | Editácia receptúry | 🟦 Odhad finančnej bilancie 🛛 🔀   |
| ▶09-HN-0002 Ázijská panvica           | 0,00 0,00 0,00                                             | Tlač receptúry     | Obdobie: 01.04.2018 - 30.04.2018 |
| -                                     | c                                                          | Odobrať receptúru  | Počiatočný stav: 0,00            |
|                                       |                                                            |                    | Fin_norma: 108.90                |
|                                       |                                                            |                    |                                  |
|                                       |                                                            |                    | vydaj: 104,70                    |
| Výber receptúr Odhad SK O             | dhad FB Odhad NH QK                                        | Storno             | Zostatok: 4,20                   |
|                                       |                                                            |                    | Druh widaja: všet - Chod: všet - |
|                                       |                                                            |                    | Kid fin limiter Viet             |
|                                       |                                                            |                    | Kod fin. limitu: vset 🗸          |

# Podpora pre prácu s jedálničkami

<u>Popis:</u> Na nové obrázky pre pozadie jedálničkov už nemusíte čakať až do vydania novej verzie programu. Zavádzame systém, kedy nové obrázky umiestnime na internet a Vám zobrazíme správu v informačnom paneli. Stačí si ich potom stiahnuť do programu a začať ihneď používať.

Nastavenie: Nie je potrebné.

<u>Umiestnenie:</u> – *Rôzne – Aktualizácia obrázkov z internetu* 

- Modul: Štandardná súčasť programu.
- Návod: Neuvedené.

## Ukážka niektorých nových pozadí jedálničkov

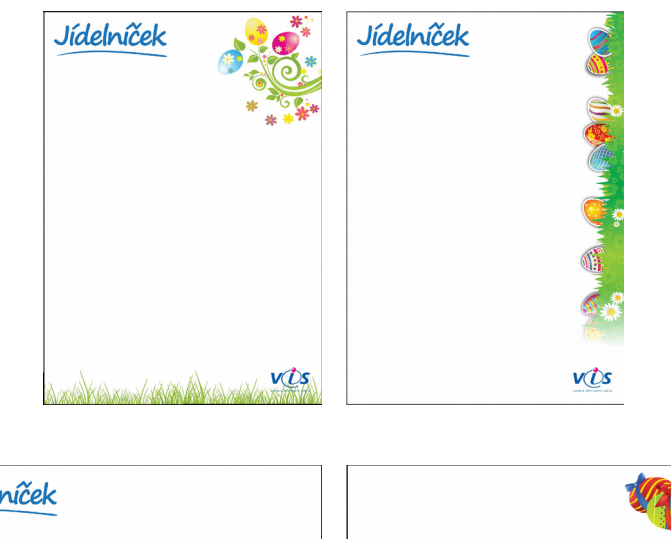

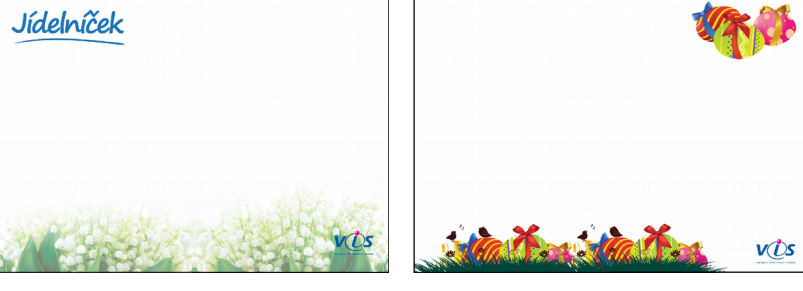

## Podpora pre prácu s obrázkami pre pozadie jedálnička

<u>Popis:</u> Pre pokročilých užívateľov sme pripravili možnosť použiť v programe svoj vlastný obrázok (grafiku) pre pozadie jedálnička.

Pozn.: je potrebné dbať na to, že obrázok slúži ako **podklad** pre stránku s tlačeným textom (napr. na veľmi tmavom pozadí nebude čierny text vidieť) a veľkosť použitého obrázku (grafiky) musí pomerom strán zodpovedať strane A4 na výšku alebo na šírku.

Nastavenie: Svojpomocne.

<u>Umiestnenie:</u> <u>Jedálničky</u> – *Rôzne* – *Obrázky pre pozadie jedálnička* – *Nový* 

Modul: Štandardná súčasť programu.

Návod: Neuvedené.

#### Vlastný obrázok do programu

| Popis:      | Baletky               |
|-------------|-----------------------|
| Pozadí:     | BALETKY.JPG           |
| Ikona:      |                       |
| Umístění:   | import\uzivjid\       |
|             |                       |
| Typ pozadí: | Uživatelský 🗸         |
| Varianta:   | Na výšku s nadpisem 🗸 |
| Zarovnání:  | Doleva 🗸              |
| Použito:    | Ano 🗸                 |
|             |                       |
|             | Náhled jídelníčku     |
|             |                       |

# Tlač jedálnička na šírku

<u>Popis:</u> Rozšírili sme možnosť tlače jedálničkov. Teraz je možné tlačiť aj na šírku s obrázkovým nadpisom.

Nastavenie: Nie je potrebné.

Umiestnenie: Jedálničky

– Tlač – Jedálničky z názvu – Tlač grafického jedálnička

Modul: Štandardná súčasť programu.

Návod: Neuvedené.

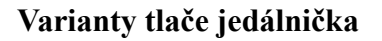

| 🔀 Tlač jedálneho líst | ku 🔀                                                               |
|-----------------------|--------------------------------------------------------------------|
| Obdobie od            | 16.04.2018 22.04.2018                                              |
| Tlačené druhy :       | P45                                                                |
| Varianta tlače        | Na šírku s nadpisom                                                |
| Pozadie jedálničku :  | Na výšku s nadpisom<br>Na výšku bez nadpisu<br>Na šírku s nadpisom |
| Nadpis jedálničku :   | Na šírku do šablóny                                                |
| Editovať jed          | álničky Nastavenie zostavy                                         |
|                       |                                                                    |
|                       |                                                                    |
|                       | Tlač Storno                                                        |
|                       | <u>I</u> lač <u>S</u> torno                                        |

# Možnosť tlače pozadia jedálnička

<u>Popis:</u> Možnosť tlače s obrázkovým pozadím sme pridali tiež do ostatných variantov jedálnička.

Nastavenie: Svojpomocne.

<u>Umiestnenie:</u> <u>Jedálničky</u> – *Tlač – Jedálničky z názvu* a *Jedálničky z receptúr* 

Modul: Štandardná súčasť programu.

<u>Návod:</u> Neuvedené.

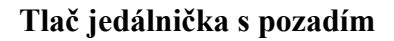

| 🏽 Tlač jedálneho lístku |                                                                                                    | ٢. |
|-------------------------|----------------------------------------------------------------------------------------------------|----|
| Obdobie od 16.04.       | 2018 🔢 do 22.04.2018 🔢                                                                                                    |    |
| Tlačené druhy:          |                                                                                                    |    |
| Variant jedálnička :    | na týždeň bez rámčeka 🗸                                                                                                    |    |
|                         | <ul> <li>roztiahnuť názov jedálničku<br/>Itačiť alergény</li> <li>Tlačiť zoznam alergénov</li> <li>Hlavička a pätička jedálničku         <ul> <li>z nastavenia tlače jedálničku</li> <li>individuálna hlavička a pätička</li> <li>Nastavenie</li> </ul> </li> </ul> |    |
| Pozadie jedálničku:     | jahoda 🗸                                                                                                    |    |
|                         | <u>O</u> K <u>S</u> torno                                                                                                    |    |

# Hlavička a pätička pre tlač jedálnička

- Popis: V zostavách pre tlač jedálnička je teraz nová voľba pre nastavenie Hlavičky a Pätičky. Pri tlači jedálnička môžete použiť buď hlavičku/pätičku spoločnú pre všetky jedálničky (Nastavenie pre editáciu a tlač) alebo môžete pre každý jedálniček zadať samostatnú hlavičku/pätičku. Ľahko tak môžete tlačiť rovnaký jedálny lístok v niekoľkých variantoch, zvlášť napr. pre ZŠ a MŠ.
- Nastavenie: Pre tlač z menu programu nie je potrebné.

Pre tlač z plochy programu (napr. jeden jedálniček pre dve skupiny stravníkov) – servisným technikom

- Umiestnenie: Na rôznych miestach v nastavení pre tlač jedálnička, viď obrázok.
- Modul: Štandardná súčasť programu.
- <u>Návod:</u> Neuvedené.

| 🔀 Tlač jedálneho lístku | ×                                                                                                    |
|-------------------------|----------------------------------------------------------------------------------------------------|
| Obdobie od 16.04.2      | 018 🙀 do 22.04.2018 🙀                                                                                                    |
| Tlačené druhy:          |                                                                                                    |
| Variant jedálnička :    | na týždeň bez rámčeka 🗸                                                                                                    |
| <b>-</b>                | <ul> <li>□ roztiahnuť názov jedálničku<br/>tlačiť alergény</li> <li>✓ Tlačiť zoznam alergénov</li> <li>Hlavička a pätička jedálničku</li> </ul> |
|                         | <ul> <li>Individuálna hlavička a pätička</li> <li>Nastavenie</li> </ul>                                                                         |
| Pozadie jedálničku:     | jahoda 🗸                                                                                                    |
|                         | <u>Q</u> K <u>S</u> torno                                                                                                    |

#### Tlač Hlavičky a Pätičky

# **Modul Varnice**

- <u>Popis:</u> Tu sme vylepšili prácu s **výnimkami pre výdajný miesta** (tj. navýšenie o počet porcií alebo o počet % hmotnosti). Teraz ich môžete definovať priamo vo **Vzore hmotnosti** a nie je potrebné vytvárať kópiu vzoru hmotnosti.
- Nastavenie: Nie je potrebné.
- Umiestnenie: Dialóg pre Vzor hmotnosti.
- Modul: Varnice.

#### Návod: 21.2.9 Navýšení porcí přímo ve Vzoru hmotnosti.

Výnimky pre výdajné miesta

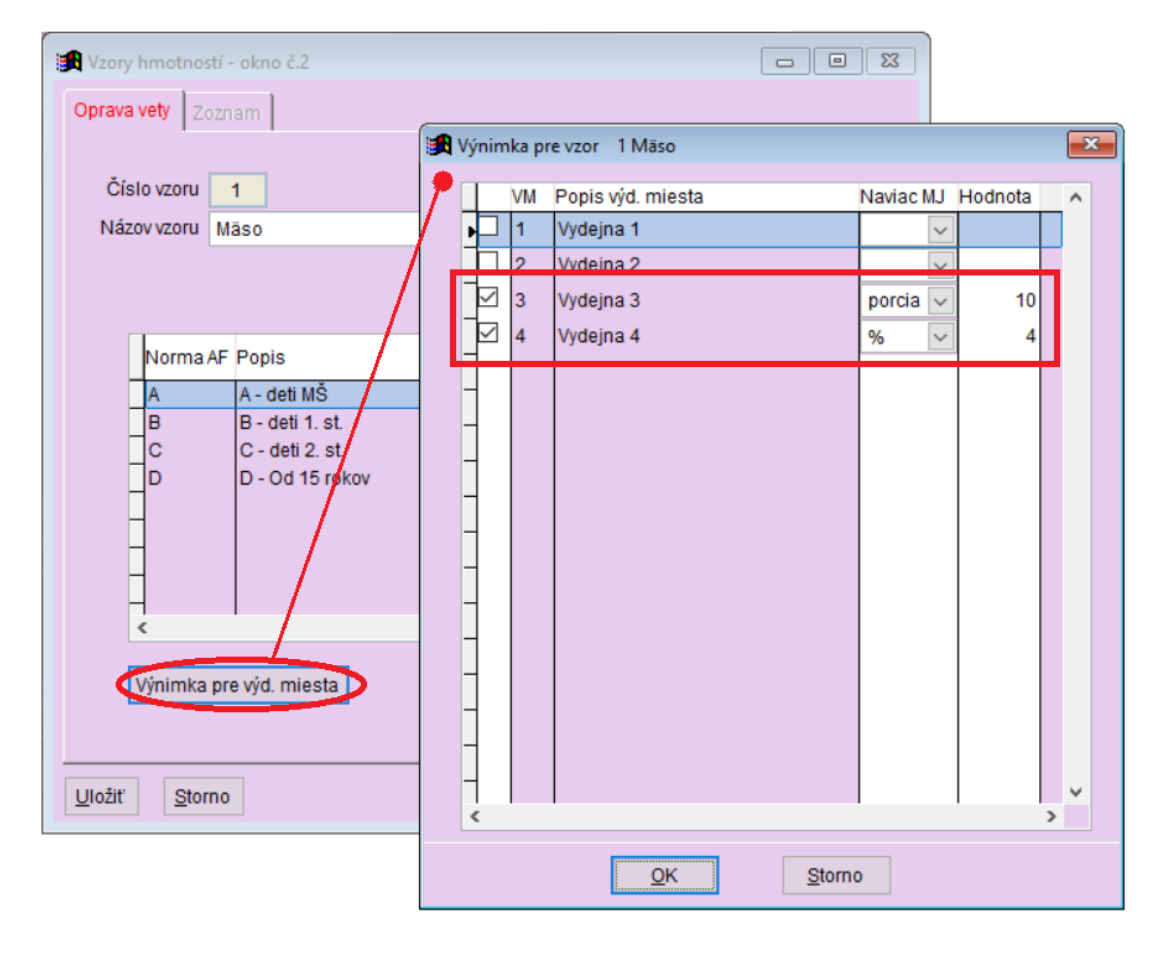

# Normované množstvo receptúr

<u>Popis:</u> Potrebujete vedieť aké množstvo uvareného jedla potrebujete mať pripravené na výdaj? Vytlačte si zostavu **Normované množstvo receptúr**.

Nastavenie: Svojpomocne (viď návod).

**Umiestnenie**:

Počty stravnikov – Tlač – Normované množstvo receptúr

Modul: Normovanie.

#### Návod: 14.10.32 Normované množství receptur.

#### Normované množstvo receptúr

Normované množstvo receptúr Dátum: 10.04.2018

| Druh jedla | Názov                       | Množstvo Teplota                             | Počty porcií:                |
|------------|-----------------------------|----------------------------------------------|------------------------------|
| Desiata    | Čaj ovocný                  | CK: 73,15 kg                                 |                              |
|            | Chlieb na desiatu celozrnný | CK: 25,03 kg                                 | - Drun jedia                 |
|            | Maslo                       | CK: 10,40 kg                                 | - Desiata                    |
| Obed 1 MŠ  | Kakaové mlieko              | CK: 11,55 kg                                 | -                            |
|            | Kaša krupicová              | <br>CK: 13,86 kg                             | Obed 1 MŠ                    |
| Obed 2     | Ázijská kuracia panvica     | CK: 57,38 kg<br>MA: 28,27 kg<br>OM: 29,11 kg | Obed 2                       |
|            | Babičkine zemiaky           | CK: 152,46 kg                                | -                            |
|            | Kakaové mlieko              | CK: 107,80 kg                                | -                            |
| Obed 3     | Bravčový guláš              | CK: 32,96 kg<br>MA: 17,56 kg<br>OM: 15,40 kg | - UDed 3                     |
|            | Čaj čierny                  | CK: 77,00 kg                                 |                              |
|            | Dusený kel                  | CK: 46,20 kg                                 | <ul> <li>Ulovrant</li> </ul> |
|            | Knedľa kysnutá              | CK: 46,20 kg                                 | -                            |
| Olovrant   | Jogurt ovocný               | CK: 30,80 kg                                 | - Pokrmy sú plr              |

| Druh jedla | Skupina stravníkov                                                                                                    | Počet                                  |
|------------|----------------------------------------------------------------------------------------------------|----------------------------------------|
| Desiata    | 1 - (Å) - deti 4 - 6, MŠ<br>4 - (D) - žiaci 15-18, 3. stupeň<br>8 - (D) - dospeli<br>Å - (D) - dospeli                                                             | 77<br>77<br>77<br>77<br>77             |
| Obed 1 MŠ  | 1 - (Å) - deti 4 - 6, MŠ                                                                                                    | 77                                     |
| Obed 2     | 2 - (B) - žiaci 7-10, 1. stupeň<br>3 - (C) - žiaci 11-14, 2. stupeň<br>4 - (D) - žiaci 15-18, 3. stupeň<br>8 - (D) - dospelí<br>Å - (D) - Åkcie<br>C - (D) - Cudzi | 77<br>77<br>77<br>77<br>77<br>77<br>77 |
| Obed 3     | 4 - (D) - žiaci 15-18, 3. stupeň<br>8 - (D) - dospeli<br>A - (D) - Akcie<br>C - (D) - Cudzí<br>                                                                    | 77<br>77<br>77<br>77<br>77             |
| Olovrant   | 1 - (Å) - deti 4 - 6, MŠ<br>4 - (D) - žiaci 15-18, 3. stupeň<br>8 - (D) - dospeli<br>Å - (D) - Åkcie                                                               | 77<br>77<br>77<br>77<br>77             |

Pokrmy sú plnené do transportných obalov pri teplotách stanovených platnou legislatívou. Vystavil: .....

## Zápis počtov stravníkov za jeden deň

<u>Popis:</u> Táto novinka Vás bude zaujímať, pokiaľ do programu zapisujete **počty stravníkov ručne** a tieto počty zapisujete deň po dni, t.j. na každý deň zvlášť. Teraz musíte vyplniť dvakrát rovnaký dátum do položiek pre obdobie. V tejto verzii sme doplnili možnosť voľby jedného dňa. Pre nový deň je možné zadať len jeden dátum.

<u>Nastavenie:</u> Pri použití z menu programu nie je potrebné. Nastavenie tlačidla na plochu (odporúčame) prevádzajú servisní technici VIS.

| Počty stravnikov – Rôzne – Zápis nového dňa                   |
|---------------------------------------------------------------|
| Nový deň (počty) – je potrebné nastavenie servisným technikom |
| Štandardná súčasť programu.                                   |
| Neuvedené.                                                    |
|                                                               |

Nový deň

Variant "obdobie"

Variant "deň"

| 🏦 Zápis nového dňa 🛛 🔀                | 🙀 Zápis nového dňa 🛛 💽                                                |
|---------------------------------------|-----------------------------------------------------------------------|
| Obdobie : 11.04.2018 🛐 - 11.04.2018 🏢 | Dátum: 11.04.2018<br>Import zo Stravného<br>Editovať počty stravníkov |
| <u>Q</u> K <u>S</u> torno             | <u>O</u> K <u>S</u> torno                                             |

# Zálohová faktúra v Došlých dokladoch

- <u>Popis:</u> Dostávate od dodávateľov zálohové faktúry? Teraz ich môžete evidovať aj v programe. Vzhľadom k tomu, že sa jedná o faktúru zálohovú, pracujete s ňou v programu takto:
  - funkcia je len pre účely evidencie v došlých dokladoch a pre účely úhrady HPKU
  - program nesleduje cenovú odchýlku (prepočet CO sa prednastaví na NIE)
  - príjemky sa prepojujú až s vyúčtovacou faktúrou

Nastavenie: Nie je potrebné.

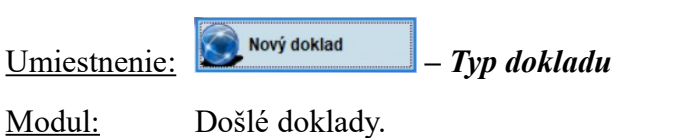

Návod: Neuvedené.

#### Zálohová faktúra

| 🙀 Došlé doklady a  | ostatné záznamy o              | úhrade - okno č.2                 |            |    |                        |               |            |   |
|--------------------|--------------------------------|-----------------------------------|------------|----|------------------------|---------------|------------|---|
| Zadanie novej vety | Zoznam                         |                                   |            |    |                        |               |            |   |
|                    |                                |                                   |            | F  | <sup>o</sup> oznámka : |               |            |   |
| Číslo dokladu:     | 1800077                        |                                   |            |    |                        |               |            | ^ |
| Subjekt :          | 1 🕨                            | Dodavatel                         | ļ          |    |                        |               |            |   |
| Dátum príchodu :   | 09.04.2018 🔢                   | Splatnosť :                       | 19.04.2018 |    |                        |               |            | ~ |
| Cena celkom :      | 77,77 E                        | EU                                |            |    | Špec. symbol :         |               | ]          |   |
| Č. dokl. dodav.:   | 123456                         |                                   |            |    | Konšt. symbol :        | 0008          | 1          |   |
| Var. symbol :      | 123456                         |                                   |            |    |                        |               |            |   |
| Prepočet CO :      | Ne 🗸                           | Cen. odchýlka :                   | . 0,00     | EU | l.                     | <u>HPKÚ :</u> |            |   |
| Typ dokladu :      | Zálohová faktúra               | <ul> <li>Stav platby :</li> </ul> | Došlá 🗸    |    | Stav príkazu :         | Došlá         | $\sim$     |   |
| Názov subjektu :   | Za eklad                       |                                   |            |    | Dátum príkazu :        |               | <b>!!!</b> |   |
| Ulica :            | Zalonova faktura               |                                   |            |    | Zaplatené príkazom :   |               | 0,00 E     | u |
| Mesto:             | Platba v hotovosti             | PSČ :                             |            |    |                        |               |            |   |
| Číslo účtu:        | Platba kartou<br>Platba z účtu | 1                                 |            |    |                        |               |            |   |
|                    | Platba iná                     |                                   |            |    |                        |               |            |   |
|                    |                                |                                   |            |    |                        |               |            |   |
| Uložiť Storn       | D                              |                                   |            |    |                        |               |            |   |
|                    |                                |                                   |            |    |                        |               |            |   |

# Vylepšenie zostavy Príjemky k dokladu

<u>Popis:</u> Táto novinka je určené pre tých z Vás, ktorí pracujete s modulom **Došlé doklady** a tlačíte si **Príjemky k dokladu**. Teraz máte viac možností, ako si upraviť výslednú podobu zostavy.

| <u>Nastavenie:</u> Ni | lie je potrebné. |
|-----------------------|------------------|
|-----------------------|------------------|

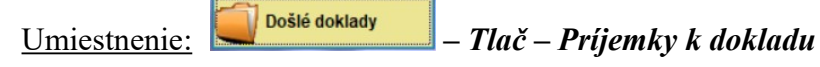

Modul: Došlé doklady.

<u>Návod:</u> Neuvedené.

Nastavenie pre tlač Príjemky k dokladu a zostava – starý program

| 🄀 Tlač príjemk  | y k dokladu |   |           | × |
|-----------------|-------------|---|-----------|---|
| Subjekt :       | 64          | ► | Dodavatel |   |
| Var. symbol :   | 182556      |   |           |   |
| Číslo dokladu : |             |   |           |   |
|                 |             |   |           |   |
|                 | <u>O</u> k  | ( | Storno    |   |

Príjemky k dokladu č. 1800001

|                    |                          | Dodávateľ :64 Dodavatel  | :64 Dodavatel  |                  |                          |                 |  |
|--------------------|--------------------------|--------------------------|----------------|------------------|--------------------------|-----------------|--|
| Č.príj.            | Dátum                    | Materiál                 | Množstvo       | Mj               | Koef.Mj                  | Celk.cena       |  |
| 1800001<br>1800001 | 09.04.2018<br>09.04.2018 | MASLO<br>SYR EIDAM-TEHLA | 10,00<br>26,00 | kg<br>kg         | 1,000000<br>1,000000     | 58,33<br>124,80 |  |
|                    |                          |                          |                | Celkom<br>Cenová | príjemka :<br>odchýlka : | 183,13<br>0,00  |  |
|                    |                          |                          |                | Cena             | a dokladu :              | 183,13          |  |

Nastavenie pre tlač Príjemky k dokladu a zostava – nový program

| [                                    | 🏽 Tlač príjemky                                 | k dokladu                                         |                        |                            |                |            | ×                |                        |                 |
|--------------------------------------|-------------------------------------------------|---------------------------------------------------|------------------------|----------------------------|----------------|------------|------------------|------------------------|-----------------|
|                                      | Subjekt :<br>Var. symbol : 1<br>Číslo dokladu : | 64<br>182556                                      |                        | Dodavatel                  |                |            | ]                |                        |                 |
|                                      |                                                 | Príjemky<br>○ iba hlavičk<br>● podrobne<br>☑ tlai | tlačiť<br>v<br>čiť čís | slo materiálu              |                |            |                  |                        |                 |
|                                      |                                                 | <u>0</u> K                                        | (                      | Storno                     |                |            |                  |                        |                 |
|                                      | Prí<br><br>Dod                                  | jemky k<br>                                       | dok<br>                | ladu č. i<br><br>Dodavatej | .80000:<br>    | L<br>-     |                  |                        |                 |
| Číslo do                             | okladu dodá<br>Variabilný                       | vateľa:<br>symbol:                                | 182<br>182             | 556<br>556                 |                |            |                  |                        |                 |
| Č.príjemky: 1800003                  | 2 Dátum:                                        | 09.04.20                                          | 18                     | _                          |                |            |                  |                        |                 |
| Č.mat. Materiál                      |                                                 |                                                   |                        | Mno                        | žstvo          | Mj         |                  | Koef.Mj                | Celk.cena       |
| 67-2078 MASLO<br>67-2072 SYR EIDAM-7 | TEHLA                                           |                                                   |                        |                            | 10,00<br>26,00 | kg<br>kg   |                  | 1,000000<br>1,000000   | 58,33<br>124,80 |
|                                      |                                                 |                                                   |                        |                            |                | Ce:<br>Cei | lkom p<br>nová c | oríjemka:<br>odchýlka: | 183,13<br>0,00  |
|                                      |                                                 |                                                   |                        |                            |                |            | Cena             | dokladu:               | 183,13          |

# Oprava žiadanky – rozšírené možnosti

<u>Popis:</u> Do **Opravy žiadanky** sme pre Vás pripravili dva vylepšenia:

- pri zlúčení žiadanky podľa čísla suroviny (komplexná ž.) je k dispozícii nová voľba zoradenie surovín
- pri vynulovaní množstva je možné zvoliť uloženie aj nulového množstva

Nastavenie: Nie je potrebné.

Umiestnenie:

Modul: Normovanie.

Návod: Neuvedené.

| 🛃 Oprava množstva    | žiadanky 🗾                                                                                                    |
|----------------------|----------------------------------------------------------------------------------------------------|
| Dátum :              | 09.04.2018                                                                                                    |
| Kód fin. limitu :    | Polotovar: 🕨                                                                                                    |
| Druhy výdaja :       | Receptúra : 🕨                                                                                                    |
| Skupina stravníkov : | Kompletné jedlo                                                                                                    |
| Druh jedla :         | Jedálniček:                                                                                                    |
| Diéta :              |                                                                                                    |
| Skupina žiadanky :   | Zdroj : Jedálničky 🗸                                                                                                    |
| Zlúčenie žiadanky :  | podľa čísla suroviny (komplexný žiad.) 🗸                                                                                                    |
| Zoradenie receptúr : | podľa čísla 🗸                                                                                                    |
|                      | <ul> <li>pri spustení vynulovať množstvo<br/>(pri ukladaní opravenej žiadanky sa uložia<br/>iba suroviny so zadaným množstvom)</li> <li>pred opravou žiadanky prepočitať ceny surovín</li> <li>zobraziť prehľad množstva podľa druhov a receptúr</li> </ul> |
|                      | QK                                                                                                    |

#### Oprava žiadanky – starý program

## Oprava žiadanky – nový program

| 🔀 Oprava množstva :  | žiadanky                                 |                 | ×                                                                                       |
|----------------------|------------------------------------------|-----------------|-----------------------------------------------------------------------------------------|
| Dátum :              | 09.04.2018                               |                 |                                                                                         |
| Kód fin. limitu :    |                                          | Polotovar :     |                                                                                         |
| Druhy výdaja :       |                                          | Receptúra :     |                                                                                         |
| Skupina stravníkov : |                                          | Kompletné jedlo |                                                                                         |
| Druh jedla :         |                                          | Jedálniček:     |                                                                                         |
| Diéta :              |                                          |                 |                                                                                         |
| Skupina žiadanky :   | Zdroj: Jedálničky 🗸                      |                 |                                                                                         |
|                      |                                          |                 |                                                                                         |
| Zlúčenie žiadanky :  | podľa čísla suroviny (komplexný žiad.) 🗸 |                 | i pri spusteni vynulovať množstvo                                                       |
| Zoradenie receptúr : | podľa čísla 🗸                            |                 | pri uložení opravenej žiadanky sa uložia iba<br>suroviny so zadaným populovým množstvom |
| Zoradenie surovín :  | podľa čísla 🗸                            |                 |                                                                                         |
|                      |                                          |                 | pri uloženi opravenej zladanky sa uložia všetky suroviny vrátane nulového množstva      |
|                      |                                          |                 | 🗌 prod oprovou žiodoplov propočítať copy curovín                                        |
|                      |                                          |                 | Zobraziť prehľad množstva podľa druhov a receptúr                                       |
|                      |                                          |                 |                                                                                         |
|                      |                                          |                 |                                                                                         |
|                      | <u></u> К                                | Storno          |                                                                                         |

# Chyby pri normovaní

Popis: Toto drobné vylepšenie Vám ušetrí prácu pri normovaní. Pokiaľ program nájde nejaké nezrovnalosti, zahlási Vám to a Vy si chyby môžete prezrieť v tlačovej zostave. Často sú to však chyby formálne a nebránia v pokračovaní práce. Lenže potom sa normovanie ukončilo a Vy ste ho museli spustiť ešte raz. Od tejto verzie sa program vráti do pôvodného dialógu a môžete pokračovať v normovaní.

Nastavenie: Nie je potrebné.

| Umiestnenie:  | Normov. výpočet |
|---------------|-----------------|
| <u>Modul:</u> | Normovanie.     |

Návod: Neuvedené.

Hlásenie programu

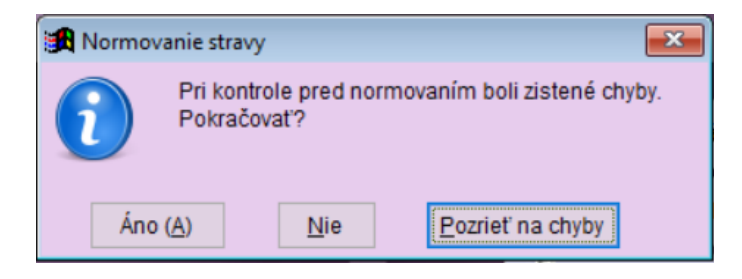

# Tlač receptúry - "kuchárka"

Popis:Tu sme pripravili dva vylepšenia:<br/>- možno vypnúť tlač čísla suroviny, aby ste ušetrili miesto na zostave<br/>- je možné zadať počet porcií pre rýchle (operatívne) normovanie

|  | Nastavenie: | Nie je potrebn | é. |
|--|-------------|----------------|----|
|--|-------------|----------------|----|

| Umiestnenie:  | – Tlač – Kuchárka |
|---------------|-------------------|
| <u>Modul:</u> | Normovanie.       |
| <u>Návod:</u> | Neuvedené.        |
|               |                   |

# Wýpis receptúr ✓ Úroveň: Receptura ✓ Druh receptúr : ● ● Odstránkovať medzi receptúrami ● Odstránkovať medzi receptúrami ○ Tlač aktuálnej receptúr ● Tlač všetkých receptúr ♥ tlačiť nutričné hodnoty ● ● ● ● ● ● ● ● ● ● ● ● ● ● ● ● ● ● ● ● ● ● ● ● ●

Tlač receptúry – nový program

| 🙀 Výpis receptu | 🕱 Výpis receptúr 💽 💌                                                         |  |  |  |  |
|-----------------|------------------------------------------------------------------------------|--|--|--|--|
| Úroveň:         | Receptura 🗸                                                                  |  |  |  |  |
| Dran receptor . | Odstránkovať medzi receptúrami                                               |  |  |  |  |
|                 | <ul> <li>Tlač aktuálnej receptúry</li> <li>Tlač všetkých receptúr</li> </ul> |  |  |  |  |
| [               | ✓ tlačiť nutričné hodnoty ✓ tlačiť čísla surovín                             |  |  |  |  |
| [               | tlač zadaného počtu porcií Počet porcií : 100                                |  |  |  |  |
|                 | <u>Q</u> K <u>S</u> torno                                                    |  |  |  |  |

# Tlač receptúry – starý program

# Číslo receptúry v kópii

<u>Popis:</u> Zakladáte si nové receptúry kópiou z inej receptúry? A vadí Vám, že si nemôžete zvoliť svoje číslo receptúry? Tak to už neplatí. Číslo novo vytváranej receptúry je možné zmeniť.

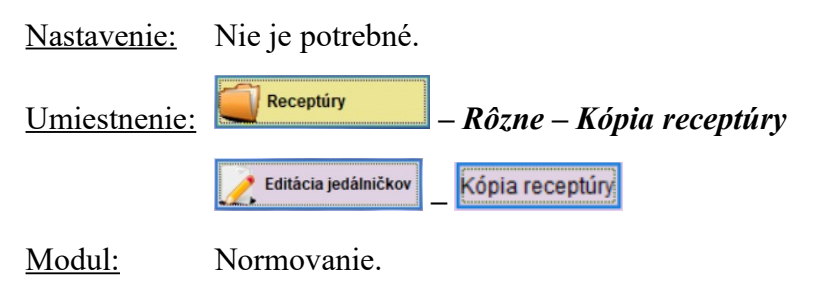

Návod: 14.10.19 Kopie receptury.

Kópia receptúry - nastavenie

| -                                               |                                                                    |   |
|-------------------------------------------------|--------------------------------------------------------------------|---|
| 🔀 Kópia receptúry                               |                                                                    | × |
| Číslo receptúry:<br>Názov receptúry:<br>Garant: | 01-HN-0001<br>Alžírska káva<br>(HN) Hotel.normy pre skupinu D (VK) |   |
| Pri kópii nastaviť garanta:                     | VK 🕨 Vlastná kalkulácia                                            |   |
|                                                 | Zachovať originál receptúry                                        |   |
|                                                 | <ul> <li>zmazať originál receptúry</li> </ul>                      |   |
|                                                 | <ul> <li>skryť originál receptúry</li> </ul>                       |   |
| i L                                             | 🗹 úprava čísla novo vytvorenej receptúry                           |   |
|                                                 | <u>Q</u> K <u>S</u> torno                                          |   |

# Rozšírenie možnosti pre zostavu Použitie receptúr v jedálničku

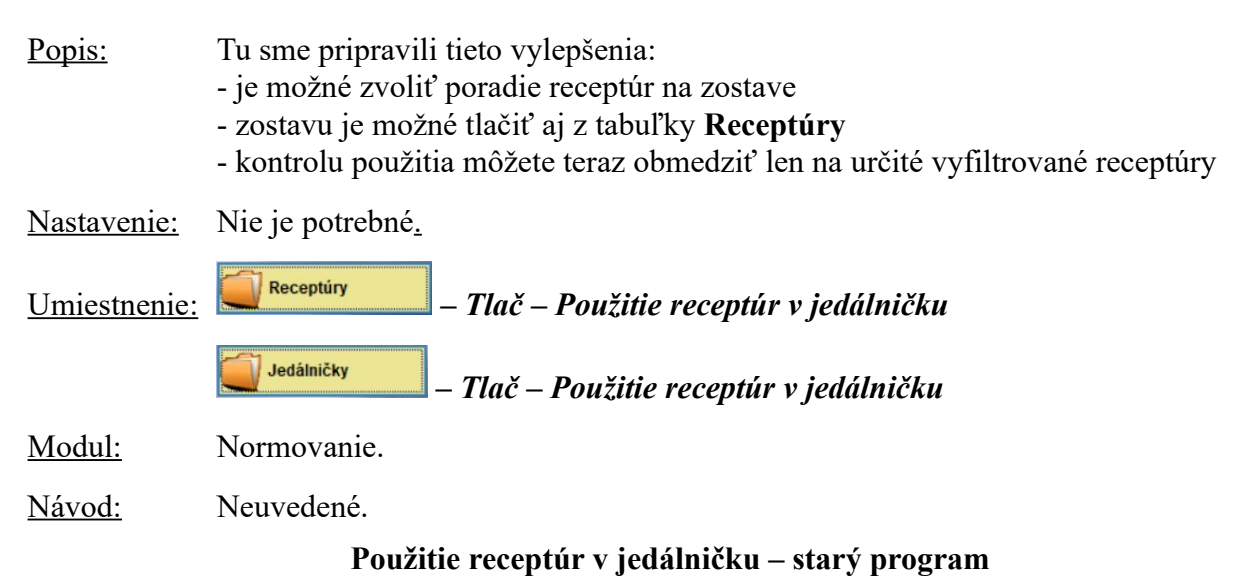

#### 

#### Použitie receptúr v jedálničku – nový program

| 🔀 Použitie receptúr v jedálničku                                                                                                  |  |  |  |  |  |
|----------------------------------------------------------------------------------------------------|--|--|--|--|--|
| Obdobie: 🛐 🛐                                                                                                    |  |  |  |  |  |
| Druh receptúr :<br>/ypísať jedálničky s výskytom receptúry :<br>Variant zostavy :<br>o použité receptury<br>o nepoužité receptury |  |  |  |  |  |
| Radenie receptúr : <ul> <li>číslo receptúry</li> <li>názov receptúry</li> <li>počet použití</li> </ul>                            |  |  |  |  |  |
| <u>QK</u> <u>S</u> torno                                                                                                    |  |  |  |  |  |

# Pri kópii skladovej karty je možné zachovať vyplnenú surovinu

<u>Popis:</u> Pri vytváraní novej skladovej karty **kópiou** z inej skladovej karty je možné na novej karte zachovať vyplnenú surovinu karty pôvodnej. To používate väčšinou pri zakladaní tzv. kusových skladových kariet napríklad pre kompóty, syry atď. U týchto materiálov rozlišujete pri príjme rôzne balenia, ale pre normovanie je to stále tá istá surovina. Preto majú všetky skladové karty na rôzne balenia jedného materiálu vyplnenú rovnakú surovinu pre normovanie.

Nastavenie: Svojpomocne (viď umiestnenie a obrázok).

<u>Umiestnenie:</u> **Składové karty** – *Rôzne – Nastavenie východzích hodnôt – pri kópii skladovej karty zachovať surovinu* = zaškrtnuté

Modul: Štandardná súčasť programu.

Návod: Neuvedené.

#### Kópia skl. karty s pôvodnou surovinou

| 🔀 Skladové karty - okno č.3          |                                                                         | • %     |
|--------------------------------------|-------------------------------------------------------------------------|---------|
| Oprava vety ( 1. strana) Oprava vety | (2. strana) Zoznam                                                      |         |
| Názov ŠAMPIŇÓNY «KOPIE»              | Číslo : 60-3002 🕨 Druh materiálu : 60 🕨 Huby a hríby                    |         |
|                                      | Použité : Ano 🗸 Kód CPV : 03221260-6 🕨 Huby                             |         |
|                                      | • Umiestnenie :                                                         |         |
|                                      | Sadzba DPH pre príjem : 20,00 pre výdaj : 20,00                         |         |
| <u>Údaje normovania</u>              | Gramáž pre spotrebný kôš                                                | Návod   |
| MJ skladová : ko (=Koef:             | 1,000000 * MJ plán.: kg Množstvo 1 : 1000 gMnožstvo 2 : 0 gMnožstvo 3 : | 0 g     |
| Surovina: ŠAMPIŇÓNY                  | Koef. hmot .: 0,000 Skupina 1 : OS 🗸 Skupina 2 : 🗸 Skupina 3 :          | ~       |
| Číslo sur.: 60-S1-0002 🕨             | Zaokrúhlenie : 0,000 Koef.SK 1 : 1,00 Koef.SK 2 : 1,00 Koef.SK 3 :      | 1,00    |
| MJ pl. sur.: kg                      | Sp.zaokr. :                                                             |         |
| Poznámka :                           | Nutričná hodnota : ŠAMPIŇÓNY                                            |         |
|                                      | ∧ Kód nutr. hodnôt : 50-00-0499                                         |         |
|                                      | Alergény :                                                              |         |
|                                      | Akt. mnozstvo : 0,00                                                    |         |
|                                      | V Jednotkova cena : 0,00                                                |         |
| Zapísal : VIS                        | Stanica : CIM Dátum zápisu : 09.04.2018 Čas zápisu : 17:30              | 0:38000 |
| Uložiť Storno                        | ۵                                                                       | Návod   |

# Možnosť tlače nulových záznamov v Mesačnom hlásení a v Mesačnej norme

<u>Popis:</u> V tlačových zostavách **Mesačného hlásenia** a **Mesačnej normy** je teraz po novom možnosť tlačiť aj nulové záznamy.

| Nastavenie:                                      | Nie je potrebné.                                                                                                    |                                                                                                    |
|--------------------------------------------------|----------------------------------------------------------------------------------------------------|----------------------------------------------------------------------------------------------------|
| Umiestnenie                                      | Mesačné hlásenie                                                                                                    |                                                                                                    |
|                                                  | $\boxed{\begin{array}{c} \hline \hline \end{array}^{\text{Počty stravnikov}} - Tlač - Mes$                                                                                            | sačná norma                                                                                                    |
| <u>Modul:</u>                                    | Štandardná súčasť programu.                                                                                                    |                                                                                                    |
| Návod:                                           | Neuvedené.                                                                                                    |                                                                                                    |
|                                                  | Starý program                                                                                                    | Nový program                                                                                                    |
| ſ                                                | 🏽 Mesačné hlásenie 📃 🛃                                                                                                    | Mesačné hlásenie                                                                                                    |
|                                                  | Obdobie : 01.03.2018 III - 31.03.2018 III<br>✓ tlačiť došlé doklady<br>✓ tlačiť finančnú bilanciu<br>✓ tlačiť mesačnú normu<br>Nastavenie hlavičky<br><u>QK</u> <u>S</u> torno        | Obdobie :       01.03.2018       31.03.2018         Image: State of the state of the s |
| 🔀 Tlač mes                                       | ačnej normy                                                                                                    | 🔀 Tlač mesačnej normy 🗾                                                                                                    |
| Obdob<br>Kód fin. limi<br>Druhy výda<br>Druh jed | bie : 01.03.2018 🛐 - 31.03.2018 🛐<br>itu :<br>aja :<br>Zlúčíť druhy<br>Členiť podľa druhu jedla<br>Tlač skupín s nulovým počtom porcií<br>Zobraziť formulár pri spustení z menu Akcie | Obdobie : 01.03.2018 🛐 - 31.03.2018 🛐<br>Kód fin. limitu :<br>Druhy výdaja :<br>Druh jedla :<br>Zlúčiť druhu jedla<br>Tlač skupín s nulovím počtom porcií<br>Tlač skupín s nulovou finančnou normou<br>Zobraziť formulár pri spustení z menu Akcie                                                                                                    |
|                                                  | <u>Q</u> K <u>S</u> torno                                                                                                    | <u>QK</u> <u>Storno</u>                                                                                                    |
|                                                  |                                                                                                    |                                                                                                    |

# Vylepšená funkcia pre opravu názvu skladovej karty

<u>Popis:</u> Pri oprave názvu skladovej karty program automaticky vyplní pôvodný názov. Naviac Vás upozorní, že oprava bude prevedená aj do uzavretého obdobia. Vy sa môžete rozhodnúť, či túto opravu uskutočníte alebo nie.

Nastavenie: Nie je potrebné.

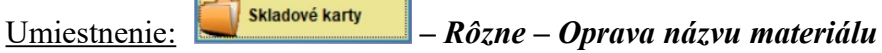

Modul: Štandardná súčasť programu.

Návod: Neuvedené.

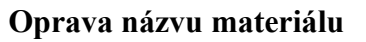

|   | <b>i 1</b> | Dprava názvu materiálu                                                                                                    |
|---|------------|----------------------------------------------------------------------------------------------------|
|   |            | Pôvodný názov : MASLO<br>Nový názov : MASLO                                                                                          |
|   |            | <u>OK</u> <u>Storno</u>                                                                                                    |
| : |            | ×                                                                                                    |
|   |            | Máte nastavené uzavreté obdobie k 30.04.2018.<br>Oprava názvu materiálu sa prejaví aj do uzatvoreného obdobia.<br>Chcete pokračovať? |
|   |            | Áno ( <u>A</u> ) <u>N</u> ie                                                                                                    |

## Nová zostava - Dodací list podľa jedálnička

<u>Popis:</u> Pre použitie tejto zostavy nie je potrebné normovať. Stačí ručne zostaviť jedálničky, a potom je možnosť vytlačiť elegantne dodací list. To využijete napríklad vtedy, pokiaľ varíte aj pre susednú škôlku alebo iné zariadenie. Na dodací list je možné po vytlačení dopísať teplotu pokrmu a počty porcií.

Nastavenie: Nie je potrebné.

<u>Umiestnenie:</u> <u>Jedálničky</u> – *Tlač – Dodací list podľa jedálnička* 

Modul: Štandardná súčasť programu.

Návod: Neuvedené.

#### Dodací list podľa jedálnička

Dodací list (sprievodka)

Dátum: 10.04.2018

| Druh jedla | Pokrm                                                         | Teplota | Počet porcií |
|------------|---------------------------------------------------------------|---------|--------------|
| Desiata    | Chlieb na desiatu celozrnný, Maslo, Čaj<br>ovocný             | *c      |              |
| Polievka   | Bulharská polievka                                            | *c      |              |
| Obed 1 MŠ  | Kaša krupicová, Kakaové mlieko                                | *c      |              |
| Obed 2     | Ázijská kuracia panvica, Babičkine<br>zemiaky, Kakaové mlieko | *c      |              |
| Obed 3     | Bravčový guláš, Knedľa kysnutá, Dusený<br>kel, Čaj čierny     | *c      |              |
| Olovrant   | Jogurt ovocný                                                 | *c      |              |
|            |                                                               |         |              |

# Vylepšenie zostavy Tlač objednávky

| <u>Popis:</u> | Pre tých z Vás, ktorí tlačíte <b>objednávku z príjemky</b> sme vylepšili možnosti práce s touto zostavou:                                                           |
|---------------|----------------------------------------------------------------------------------------------------|
|               | <ul> <li>možete tlacit vlac udajov</li> <li>môžete si posunúť dátum objednania o zvolený počet dní</li> <li>môžete si vyplniť ľubovoľný text do poznámky</li> </ul> |
| Nastavenie:   | Nie je potrebné.                                                                                                    |
| Umiestnenie:  | Príjemky – Tlač – Objednávka                                                                                                    |
| Modul:        | Štandardná súčasť programu.                                                                                                    |
| <u>Návod:</u> | Neuvedené.                                                                                                    |

| Obdobio           |                               |
|-------------------|-------------------------------|
| Obdoble .         | 09.04.2018                    |
| Číslo subjektu :  | 64 Dodavatel                  |
| Číslo príjemky :  |                               |
| Dátum objednania: | · · ·                         |
| Radenie :         | podľa Názvu 🗸                 |
|                   | 🗌 tlačiť maximálnu cenu       |
|                   | 🗹 tlačiť číslo objednávky     |
|                   | 🗌 tlačiť IČO a DIČ dodávateľa |
|                   | stránkovanie                  |

## Nastavenie pre tlač objednávky – starý program

# Nastavenie pre tlač objednávky – nový program

<u>S</u>torno

Táto zostava nerešpektuje prípadný filter

<u>0</u>K

| 🏽 Tlač objednávky                                              |                                           | × |
|----------------------------------------------------------------|-------------------------------------------|---|
| Obdobie :<br>Číslo subjektu :<br>Číslo príjemky :<br>Radenie : | 09.04.2018                                |   |
| Poznámka :                                                     | Táto zostava nerešpektuje prípadný filter |   |
|                                                                |                                           |   |

## Vyprázdnenie pohybov je teraz bezpečnejšie

Popis: Funkcia Vyprázdnenie pohybov teraz zobrazuje dátum, ku ktorému máte program uzavretý. Máte tak istotu, že si nevyprázdnite pohyby aj za obdobie, za ktoré to nechcete. Naviac Vám zobrazíme prehľadný protokol o prevedenom vyprázdnení pohybov.

Nastavenie: Nie je potrebné.

Príjemky Umiestnenie: Rôzne –Vyprázdnenie pohybov – Vyprázdnenie pohybov ku dňu

Modul: Štandardná súčasť programu.

12.1.8 Ukončení kalendářního roku - vyprázdnění pohybů. Návod:

Vyprázdnenie pohybov ku dňu

| 🙀 Vyprázdnenie pohybov skladu 🗾 💌      |
|----------------------------------------|
| Obdobie uzatvorené do: 31.12.2017      |
| Ku dňu : 31.12.2017 🄢                  |
| zmazať príjemky neprepojené s faktúrou |
| <u>O</u> K <u>S</u> torno              |

Protokol vyprázdnenia pohybov

- vykonané vyprázdnenie pohybov do 31.12.2017
  vykonané zrušenie došlých dokladov do 31.12.2017
- vykonané zrušenie žiadanky do 31.12.2017
  vykonané zrušenie objednávok do 31.12.2017
- výkonané zrušenie počtu stravníkov do 31.12.2017 zápis počiatočných stavov FB do tabuľky Korekcia

# Tlač predmetu v položkách príjemky alebo výdajky

<u>Popis:</u> Príjemku alebo výdajku je možné teraz tlačiť vrátane predmetu, ktorý zapíšete pri príjme alebo výdaji materiálu.

Nastavenie: Nie je potrebné.

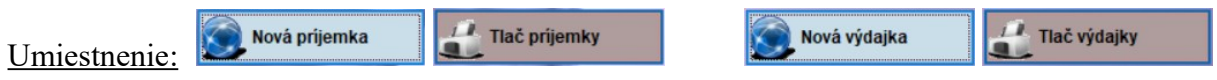

Modul: Štandardná súčasť programu.

Návod: Neuvedené.

#### Predmet v položkách príjemky

| 角 P  | ríjemka -  | okno    | č.2                            |            |                |          |              |              |           |      |                |              |
|------|------------|---------|--------------------------------|------------|----------------|----------|--------------|--------------|-----------|------|----------------|--------------|
| Zada | anie nov   | ej vety | ( 1. strana) Zadanie novej     | vety (     | 2. stran:      | a) Z     | oznam        |              |           |      |                |              |
| Polo | ožky na a  | ktuáln  | ei príjemke                    |            |                |          |              |              |           |      |                |              |
|      | 3 Číslo    | 1       | Názov                          | Mr         | nožstvo        | Mj       | Koef.MJ      | Cena/Mj      | Celk.cena | ^    | Číslo príl.:   |              |
|      | 36-20      | )11     | ZEMIAKY                        |            | 1,00           | kg       | 1,000000     | 0,33         | 0,33      | T    |                |              |
|      | 67-20      | 078     | MASLO                          |            | 0,25           | kg       | 1,000000     | 7,00         | 1,75      |      | Nová kar       | ta           |
| 4    | 64-00      | 001     | SALÁMA                         |            | 1,00           | kg       | 1,000000     | 3,85         | 3,85      |      |                |              |
| Н    |            |         |                                |            |                |          |              |              |           |      | Celková cena p | ríjemky:     |
| Н    |            |         |                                |            |                |          |              |              |           |      |                | 5.93 Fur     |
|      |            |         |                                |            |                |          |              |              |           |      | Ptou akładu :  | 0.00         |
| н    |            |         |                                |            |                |          |              |              |           |      | Slav Shiduu .  | 0,00         |
| Ľ    |            |         |                                |            |                |          |              |              | I ,       | ×    | Oprava pol. Ru | išenie pol.  |
| Ľ    |            |         |                                |            |                |          |              |              | ,         |      |                |              |
|      | Subjekt    | :       | 65 🕨 Hotovosť                  |            |                |          | Typ ceny:    | Celková s [  | OPH 🕚     | ~    |                |              |
|      | Dátum :    | 10.0    | 04.2018                        |            |                |          | Predmet :    | Hotovosť     |           |      |                |              |
|      | Nó         | 7011    |                                |            |                |          | Moožetvo :   |              | Cono      |      | Záručná doba   |              |
|      | IN d       | 200.    |                                |            |                |          | (            | 0.00 ka      | Cella.    | 0.00 |                |              |
| Ă    | lata i     |         |                                |            |                |          |              | Canadia      |           |      |                |              |
|      | ISI0 : -   |         |                                |            |                |          |              | Cena/M.      | J:        | 0,0  | 000 Uložiť     |              |
| Koef | . MJ :     |         | 1,000000                       |            |                |          |              | Celk. cen    | a:        | (    | 0,00           |              |
|      |            |         |                                |            |                |          |              |              |           |      |                |              |
| Ulo  | ožiť polož | žku     | Ukončiť <u>z</u> ápis príjemky | Uko        | ončiť záp      | ois príj | jemky + vytv | oriť faktúri | Tlač      |      | A              | ergény na SK |
|      |            |         |                                |            |                |          |              |              |           |      |                |              |
|      |            | -       | Tlač príjemby                  |            |                |          |              |              |           |      |                |              |
|      |            |         | a nac prijeritky               |            |                |          |              |              |           |      |                |              |
|      |            |         | Obdobi                         | e:         | 10.04          | 4 201    | 18 🕸         | - 10.04      | 12018     | 12   |                |              |
|      |            |         | Ölata avihiata                 |            |                |          |              |              |           |      |                |              |
|      |            |         | CISIO SUDJEKI                  | <b>u</b> . |                |          |              |              |           |      |                |              |
|      |            |         | Číslo príjemk                  | sy :       |                |          |              |              |           |      |                |              |
|      |            |         | Radeni                         | e:         | žiadr          | e        | ~            |              |           |      |                |              |
|      |            |         |                                |            | <b>∕ tla</b> i | čiť zá   | iručné do    | by           |           |      |                |              |
|      |            |         |                                | Г          | ⊠ tlai         | čiť pr   | edmet pr     | i položke    | príjemky  |      |                |              |
|      |            |         |                                |            | ✓ strate       | anko     | vat          | porozice     | prijering |      |                |              |

Táto zostava nerešpektuje prípadný filter Nastavenie hlavičky QK Storno

Číslo príjemky 1800003

Dátum príjmu : 10.04.2018 Dodávateľ : 65 Hotovosť

| Číslo                         | Názov tovaru               | Množstvo M                 | (J Cena∕MJ                    | Celk.cena Zár.doba   | Predmet                          |
|-------------------------------|----------------------------|----------------------------|-------------------------------|----------------------|----------------------------------|
| 36-2011<br>67-2078<br>64-0001 | ZEMIAKY<br>MASLO<br>SALÁMA | 1,00 k<br>0,25 k<br>1,00 k | ig 0,33<br>ig 7,00<br>ig 3,85 | 0,33<br>1,75<br>3,85 | Hotovosť<br>Hotovosť<br>Hotovosť |
| Počet po                      | oložiek: 3                 |                            | Cena celkom:                  | 5,93                 |                                  |

# Tlač predmetu v hlavičke príjemky alebo výdajky

<u>Popis:</u> Pokiaľ sú v príjemke/výdajke zapísané položky s rôznym predmetom, tak v záhlaví zostavy sa vytlačia všetky zapísané "predmety", pokiaľ teda položku "predmet" používate k rozlíšeniu jednotlivých položiek, budete sa lepšie orientovať vo vytlačených zostavách.

Nastavenie: Nie je potrebné.

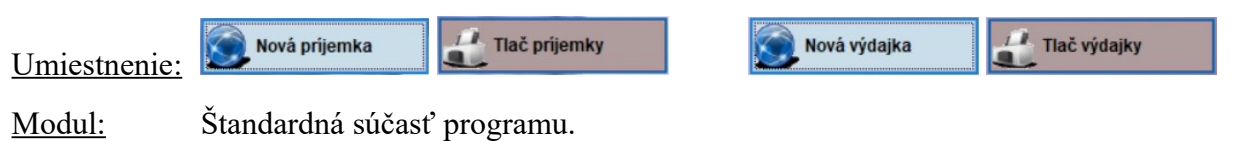

<u>Návod:</u> Neuvedené.

#### Predmet na príjemke

| 🛃 Pri                                                                                              | 🖞 Príjemka - okno č.2 |            |         |                  |                   |                 |          |    |          |        |         |           |                   |             |     |
|----------------------------------------------------------------------------------------------------|-----------------------|------------|---------|------------------|-------------------|-----------------|----------|----|----------|--------|---------|-----------|-------------------|-------------|-----|
| Formulár (1. strana) Formulár (2. strana) Zoznam                                                   |                       |            |         |                  |                   |                 |          |    |          |        |         |           |                   |             |     |
| x S                                                                                                | Č. príjemky           | Datum      | Subjekt | Názov dodávateľa | <u>Číslo mat.</u> | Názov materiálu | Množstvo | MJ | Koef. MJ | MJ pl. | Cena/MJ | Celk.cena | Predmet           | Sadzba DPHU | m ^ |
|                                                                                                    | 1800002               | 09.04.2018 | 64      | Dodavatel        | 67-2078           | MASLO           | 10,00    | kg | 1,000000 | kg     | 5,83    | 58,33     |                   | 20,00       |     |
|                                                                                                    | 1800002               | 09.04.2018 | 64      | Dodavatel        | 67-2072           | SYR EIDAM-TEHLA | 26,00    | kg | 1,000000 | kg     | 4,80    | 124,80    |                   | 20,00       |     |
|                                                                                                    | 1800003               | 10.04.2018 | 65      | Hotovosť         | 36-2011           | ZEMIAKY         | 1,00     | kg | 1,000000 | kg     | 0,33    | 0,33      | Hotovosť          | 20,00       |     |
|                                                                                                    | 1800003               | 10.04.2018 | 65      | Hotovosť         | 67-2078           | MASLO           | 0,25     | kg | 1,000000 | kg     | 7,00    | 1,75      | Pan Novák - akcia | 20,00       |     |
| Þ                                                                                                  | 1800003               | 10.04.2018 | 65      | Hotovosť         | 64-0001           | SALÁMA          | 1,00     | kg | 1,000000 | kg     | 3,85    | 3,85      | oslava            | 20,00       |     |
|                                                                                                    |                       |            |         |                  |                   |                 |          |    |          |        |         |           |                   |             | ~   |
| <                                                                                                  |                       |            |         |                  |                   |                 |          |    |          |        |         |           |                   |             | >   |
| Nový         Oprava         I         > >I         Zavrieť         Nastavený index: Číslo príjemky |                       |            |         |                  |                   |                 |          |    |          |        |         |           |                   |             |     |

#### Číslo príjemky 1800003

| Dátum príjmu : 10 04 2018<br>Predmet : Hotovosť<br>Pan Novák - akcia<br>oslava<br>Dodávateľ : <del>65 Hotovost</del> |                      |                |                      |                      |                                       |
|----------------------------------------------------------------------------------------------------|----------------------|----------------|----------------------|----------------------|---------------------------------------|
| Číslo Názov tovaru                                                                                                   | Množstvo             | MJ (           | Cena/MJ              | Celk.cena            | Zár.doba                              |
| 36-2011 ZEMIAKY<br>67-2078 MASIO<br>64-0001 SALÁMA                                                                   | 1,00<br>0,25<br>1,00 | kg<br>kg<br>kg | 0,33<br>7,00<br>3,85 | 0,33<br>1,75<br>3,85 | · · · · · · · · · · · · · · · · · · · |
| Počet položiek: 3                                                                                                    |                      | Cena           | celkom:              | 5,93                 |                                       |

# Vylepšenie zostavy Obrat materiálu

<u>Popis:</u> Do zostavy sme doplnili možnosť tlačiť jednotkové ceny materiálu. Zostava po novom tiež umožňuje podrobnú tlač pohybu materiálov podľa jednotkových cien, ľahko tak získate prehľad o množstve materiálu nakúpeného v rôznych jednotkových cenách. Nová je tiež možnosť zvoliť poradie materiálov na zostave.

<u>Nastavenie:</u> Nie je potrebné.

<u>Umiestnenie:</u> <u>Príjemky</u> – *Tlač – Obratová súpiska potravinových zásob* 

Modul: Štandardná súčasť programu.

Návod: Neuvedené.

#### Nastavenie pre tlač – starý program

| 🔀 Obratová súpiska potravinových zásob                                                                                        | x |
|----------------------------------------------------------------------------------------------------|---|
| Obdobie :                                                                                                    |   |
| 🗌 Členiť materiály podľa druhu materiálu                                                                                      |   |
| Výber tlačených materiálov                                                                                                    |   |
| <ul> <li>všetky materiály</li> <li>iba materiály s pohybom</li> <li>iba materiály s pohybom alebo s poč. zostatkom</li> </ul> |   |
| <u>Q</u> K <u>S</u> torno                                                                                                    |   |

#### Nastavenie pre tlač – nový program

| 🔀 Obratová súpiska potravinových zásob                                                                                                    |
|----------------------------------------------------------------------------------------------------|
| Obdobie:                                                                                                    |
| <ul> <li>Členiť materiály podľa druhu materiálu</li> <li>Tlačiť jednotkovú cenu</li> <li>Podrobná tlač (podľa jednotkových cien)</li> </ul> |
| Radenie materiálov na zostave<br>O číslo materiálu<br>O názov materiálu<br>O druh + názov materiálu                                         |
| Výber tlačených materiálov                                                                                                    |
| <u>O</u> K <u>S</u> torno                                                                                                    |

## Zoznam príjemiek – zostava rešpektuje filter

<u>Popis:</u> Pri tlači zostavy **Príjemky za obdobie** nebolo možné použiť filter pre výber príjemiek pre tlač. To už teraz neplatí. V tejto verzii programu zostava rešpektuje filter, ktorý si v príjemkách zvolíte. Môžete napríklad v zostave vynechať tie príjemky, ktoré slúžia ako interné prevodky.

Nastavenie: Nie je potrebné.

<u>Umiestnenie:</u> <u>Prijemky</u> – Filter – ... – Tlač – Zoznam príjemiek

Modul: Štandardná súčasť programu.

Návod: Neuvedené.

Starý program

| 🛃 Zoznam príje | emiek za obdobie                          | X |
|----------------|-------------------------------------------|---|
| Obdobie :      | 01.03.2018                                |   |
| Subjekt :      |                                           |   |
|                | Nastavenie hlavičky                       |   |
|                | Táto zostava nerešpektuje prípadný filter |   |
|                | <u>Q</u> K <u>S</u> torno                 |   |

#### Nový program

| 🔀 Zoznam príjemiek za obdobie 🗾 🛃 |                             |  |  |  |  |
|-----------------------------------|-----------------------------|--|--|--|--|
| Obdobie :                         | 01.03.2018 🔢 - 31.03.2018 🔛 |  |  |  |  |
| Subjekt :                         |                             |  |  |  |  |
|                                   | Nastavenie hlavičky         |  |  |  |  |
|                                   | <u>Q</u> K <u>S</u> torno   |  |  |  |  |

# Kontrola na použité skladové karty

<u>Popis:</u> Skladovú kartu môžete označiť ako nepoužívanú. Potom sa nebude ponúkať v novej príjemke. Zaradili sme do programu kontrolu, či nie je na tejto karte nevydaný materiál.

Pozn.: z nepoužívanej karty je nevydaný materiál možné vydať. Nie je možné na nej previesť príjem.

Nastavenie: Nie je potrebné.

<u>Umiestnenie:</u> <u>Skladové karty</u> – *Oprava – Použité* = NIE

Modul: Štandardná súčasť programu.

Návod: Neuvedené.

Upozornenie programu

| 🔀 Skladové karty - okno č.2                       |                                                                           |  |  |  |
|---------------------------------------------------|---------------------------------------------------------------------------|--|--|--|
| Oprava vety ( 1. strana) Oprava vety ( 2. strana) | Zoznam                                                                    |  |  |  |
| Názov: MASLO                                      | Číslo : 67-2078 Druh materiálu : 67 🕨 Mlieko, mliečne výrobky             |  |  |  |
|                                                   | Použité : Ne 🗸 Kód CPV : 15530000-2 🕨 Maslo                               |  |  |  |
|                                                   | Umiestnenie :                                                             |  |  |  |
|                                                   | Sadzba DPH pre príjem : 20,00 pre výdaj : 20,00                           |  |  |  |
| <u>Údaje normovania</u>                           |                                                                           |  |  |  |
| MJ skladová : kg =Koef: 1,000000                  | Na skladovej karte je vedený nevydaný materiál a je nastavené Použiť=Nie, |  |  |  |
| Surovina : MASLO                                  | aj tak chcete kartu uložiť?                                               |  |  |  |
| Číslo sur.: 67-SR-2078 🕨 Zao                      |                                                                           |  |  |  |
| MJ pl. sur.: <mark>kg</mark>                      | Ano                                                                       |  |  |  |

# Deň v tabuľke jedálniček

Pre lepšiu orientáciu v tabuľke sme pridali označenie dňa v týždni.

Nastavenie: Nie je potrebné.

Popis:

<u>Umiestnenie:</u> Jedálničky

Modul: Štandardná súčasť programu.

<u>Návod:</u> Neuvedené.

| ر 👧                                                      | ledálničk      | y - okno č.2 |    |            |                                                            |    |
|----------------------------------------------------------|----------------|--------------|----|------------|------------------------------------------------------------|----|
| Fo                                                       | rmulár         | Zoznam       |    |            |                                                            |    |
|                                                          | x <u>Číslo</u> | Datum        |    | Pruh jedla | Názov jedla                                                | ^  |
|                                                          | 1              | 09.04.2018   | Po | 1          | Ázijská panvica                                            |    |
| П                                                        | 2              | 09.04.2018   | Po | 2          | Bageta s tuniakom                                          |    |
|                                                          | 3              | 09.04.2018   | Po | 3          | Bravčová roláda s pečeňovou plnkou                         |    |
|                                                          | 6              | 09.04.2018   | Po | 1          | Anglické chlebíčky                                         |    |
|                                                          | 7              | 09.04.2018   | Po | 5          | Karamelové mlieko                                          |    |
|                                                          | 8              | 09.04.2018   | Po | 5          | Koložvárska kapusta                                        |    |
|                                                          | 10             | 09.04.2018   | Po | 7          | Panna cotta                                                |    |
|                                                          | 11             | 09.04.2018   | Po | 3          | Syr tofu s kyslou kapustou                                 |    |
|                                                          | 12             | 09.04.2018   | Po | 9          | Špenátová polievka                                         |    |
|                                                          | 5              | 09.04.2018   | Po |            | Fazuľová mliečna                                           |    |
|                                                          | 9              | 09.04.2018   | Po | N          | Polievka s mrazeným karfiolom so zeleninou                 |    |
|                                                          | 4              | 09.04.2018   | Po | Þ          | Bageta so suchou salámou, syrom a zeleninou                |    |
|                                                          | 13             | 10.04.2018   | Ut | 3          | Chlieb na desiatu celozrnný, Maslo, Čaj ovocný             |    |
|                                                          | 15             | 10.04.2018   | Ut | 1          | Kaša krupicová, Kakaové mlieko                             |    |
|                                                          | 16             | 10.04.2018   | Ut | 5          | Ázijská kuracia panvica, Babičkine zemiaky, Kakaové mlieko |    |
|                                                          | 17             | 10.04.2018   | Ut | 5          | Bravčový guláš, Knedľa kysnutá, Dusený kel, Čaj čierny     |    |
|                                                          | 18             | 10.04.2018   | Ut | 7          | Jogurt ovocný                                              |    |
| Þ                                                        | 14             | 10.04.2018   | Ut | Þ          | Bulharská polievka                                         |    |
|                                                          |                | •            |    |            |                                                            |    |
|                                                          | ,              |              |    |            |                                                            | 、* |
|                                                          | •              |              |    |            |                                                            |    |
| Nový Oprava I< < > > Zavrieť Nastavený index: Datum+druh |                |              |    |            |                                                            |    |

# Deň v týždni

# Popis druhu jedla v Editácii finančnej normy

| <u>Popis:</u>       | Editáciu finančnej normy, ktorú používate pri precenení, sme rozšírili o stĺpček <b>Popis</b> druhu jedla. |
|---------------------|----------------------------------------------------------------------------------------------------|
| Nastavenie:         | Nie je potrebné.                                                                                           |
| <u>Umiestnenie:</u> | Normovanie – Parametre druhov jedál a skupín – Rôzne – Editácia finančnej<br>normy                         |
| <u>Modul:</u>       | Štandardná súčasť programu.                                                                                |
|                     |                                                                                                    |

Návod: Neuvedené.

# Popis druhu jídla

| 🔀 Editácia finančnej normy |                              |          |                    |       |             |          |           |   |
|----------------------------|------------------------------|----------|--------------------|-------|-------------|----------|-----------|---|
| Skupina                    | Názov skupiny                | Druh jed | aPopis druhu jedla | Dieta | Druh výdaja | Kód f.I. | Fin.norma | 1 |
| ▶1                         | (A) - deti 4 - 6, MŠ         | 3        | Desiata            |       | H1          | 1        | 0,33      |   |
| 1                          | (A) - deti 4 - 6, MŠ         | 4        | Obed 1 MŠ          |       | H1          | 1        | 0,33      |   |
| 1                          | (A) - deti 4 - 6, MŠ         | 7        | Olovrant           |       | H1          | 1        | 0,33      |   |
| 2                          | (B) - žiaci 7-10, 1. stupeň  | 5        | Obed 2             |       | H1          | 2        | 0,33      |   |
| 2                          | (B) - žiaci 7-10, 1. stupeň  | J        | Mlieč.des.         |       | H1          | 2        | 0,33      |   |
| 3                          | (C) - žiaci 11-14, 2. stupeň | 5        | Obed 2             |       | H1          | 2        | 0,33      |   |
| 3                          | (C) - žiaci 11-14, 2. stupeň | J        | Mlieč.des.         |       | H1          | 2        | 0,33      |   |
| 4                          | (D) - žiaci 15-18, 3. stupeň | 1        | Raňajky 1          |       | H1          | 4        | 0,33      |   |
| 4                          | (D) - žiaci 15-18, 3. stupeň | 2        | Raňajky 2          |       | H1          | 4        | 0,33      |   |
| 4                          | (D) - žiaci 15-18, 3. stupeň | 3        | Desiata            |       | H1          | 4        | 0,33      |   |
| 4                          | (D) - žiaci 15-18, 3. stupeň | 5        | Obed 2             |       | H1          | 4        | 0,33      |   |
| 4                          | (D) - žiaci 15-18, 3. stupeň | 6        | Obed 3             |       | H1          | 4        | 0,33      |   |
| 4                          | (D) - žiaci 15-18, 3. stupeň | 7        | Olovrant           |       | H1          | 4        | 0,33      |   |
| 4                          | (D) - žiaci 15-18, 3. stupeň | 8        | Večera 1           |       | H1          | 4        | 0,33      |   |
| 4                          | (D) - žiaci 15-18, 3. stupeň | 9        | Večera 2           |       | H1          | 4        | 0,33      |   |
| 8                          | (D) - dospelí                | 1        | Raňajky 1          |       | H1          | 3        | 0,33      |   |
| 8                          | (D) - dospelí                | 2        | Raňajky 2          |       | H1          | 3        | 0,33      |   |
| 8                          | (D) - dospelí                | 3        | Desiata            |       | H1          | 3        | 0,33      |   |
| 8                          | (D) - dospelí                | 5        | Obed 2             |       | H1          | 3        | 0,33      |   |
| 8                          | (D) - dospelí                | 6        | Obed 3             |       | H1          | 3        | 0,33      |   |
| le<br>I                    | (D) - dosnelí                | 7        | ∩lovrant           |       | H1          | 3        | × ادد ۱   |   |
|                            |                              |          |                    |       |             |          | /         |   |
|                            |                              |          |                    |       |             |          |           |   |
|                            | <u>0</u> K                   |          | <u>S</u> torno     |       |             |          |           |   |
|                            |                              |          |                    |       |             |          |           |   |